### こどもみらい住宅支援事業の関連書類の保管について

こどもみらい住宅事業者(以下、事業者)は、こどもみらい住宅支援事業(以下、本事業)の関連書類について、本補助金の交付を受けた年度終了後5年間、保管が必要です。(本事業は、会計検査院による検査の対象となる場合があります。書類の保管はデータでも構いませんが、検査の際に出力を求められることがあります。)

以下の書類4種においては、補助事業ポータル上に掲載されていますので、必ずダウンロードの上、書類を 保管ください。

- ・様式2 交付申請書
- ・様式5 交付決定通知書
- ・様式6 実績報告書(兼、請求書)
- ・様式7 交付額確定通知書

※ご注意ください※

こどもみらい住宅支援事業事務局は2025年09月30日で終了します。これに伴い、補助事業ポータルも閉鎖され、ログインができなくなります。 補助事業ポータル閉鎖後は、書類のダウンロードすることが出来なくなりますので、十分にご注意くだい。

## <u>様式(書類)の一式ダウンロード機能について</u>

補助事業ポータルにて、担当者アカウント向けの機能として 様式(書類)ダウンロード機能を提供しています。

本機能では、選択した交付申請番号(交付決定番号)の書類を、一式でダウンロードすることが可能です。 ※検索条件を入れない場合は、過去ダウンロードしたことのある書類も含め、交付決定済の全件が表示され ます。

この資料では、本機能を利用して、一式でダウンロードする方法について、説明します。

「担当者アカウント」で補助事業ポータルにログインください。

※この資料から補助事業者ポータルにログインする場合は、次のURLを押下(またはブラウザに 直接入力)してログインください。

https://portal.kodomo-mirai.mlit.go.jp/apl/gem/

本事業ホームページのTOPページ(上部)

|                  | こどもみらい住宅支援事業は、補助金申請額が予算上限に達したため、交付申請の受付を終了しました。 |      |              |                |       |        |         |      |
|------------------|-------------------------------------------------|------|--------------|----------------|-------|--------|---------|------|
| こどもみらい<br>住宅支援事業 | トップ                                             | 事業概要 | 注文住宅の新築<br>~ | 新築分譲住宅の購入<br>~ | リフォーム | お問い合わせ | よくあるご質問 | ログイン |
|                  |                                                 |      |              |                |       |        |         |      |
|                  |                                                 |      |              |                |       |        |         |      |
|                  |                                                 |      |              |                |       |        |         |      |

①2から始まる9桁の担当者アカウントIDを入力
 ②パスワードを入力
 ③「ログイン」ボタンを押下してください。

補助事業ポータル ログイン画面

| プラウザの「展る」ボタンは<br>使用できません<br>こどもみらい住 | 宅支援事業                                                                                                    |
|-------------------------------------|----------------------------------------------------------------------------------------------------|
|                                     | ログイン ①2から始まる9桁の担当者アカウントIDを入力                                                                                                    |
|                                     | ID<br>パスワード<br>*パスワードをお忘れの場合は<br>のパフワードを入力                                                                                                    |
|                                     | (上記、環境であってもパソコン設定により、<br>ご利用できない、正しく表示されない場合があります。     (いず)     (いす)     (これペク・「小ご八分」     (ハペク・「小ご八分」     (ハペク・「小」)     (ハペク・「小ご八分」     (ハペク・「小」)     (ハー)     (ハー)     ( |

### <sup>こどもみらい</sup> 住宅支援事業 1-3 「様式(書類)ダウンロード」①

## 補助事業ポータルのTOPページで、「様式(書類)ダウンロード」を押下してください。

補助事業ポータル TOPページ

| <sup>ブラウザの「展る」ボタンは</sup><br><sup>使用できません</sup> こどもみらい住宅支援事業                                                                                               |                     |
|----------------------------------------------------------------------------------------------------|---------------------|
| ★ TOPに戻る 新規申請(予約) 変更依頼(担当者アカウント) 様式(書                                                                                                    | 書類) ダウンロード          |
| 補助事業ポータル(担当者アカウント)                                                                                                    |                     |
| <u>こどもみらい住宅支援事業 事務局は2025年09月30日で終了しま</u> ・お問い合わせ先窓口 2025年09月30日17時まで     ・ホームページおよび補助事業ポータル 2025年09月30日18時まで                                              | ' <u>ます。</u>        |
| 【こどもみらい住宅事業者の方へ重要なお知らせ】<br>本補助金の交付を受けた年度終了後5年間、書類の保管が必要です。<br>補助事業ボータル閉鎖前に、必要書類を必ずダウンロードしてください。<br>(ダウンロード方法はこちら)<br>補助事業ボータル閉鎖後は、ダウンロードすることが出来なくなりますので、こ | <u>ご注意ください。</u>     |
|                                                                                                    |                     |
| ダウンロードしたい条件を設定し、「検索」ボタンを<br>※何も指定しない場合は、交付決定済の全件が表示され                                                                                                    | :押下してください。<br>:れます。 |

## 補助事業ポータル 「様式(書類)ダウンロード」画面

| プラウザの「展る」ボタンは きんしょう こどもみらい住宅支援事業                                                                          | 1                                                                 |
|----------------------------------------------------------------------------------------------------|-------------------------------------------------------------------|
| ★ TOPIC戻る 新規申請(予約) 変更依頼(担当者アカウント)                                                                         | 様式 (書類) ダウンロード                                                    |
| ○ 様式(書類)ダウンロード                                                                                            |                                                                   |
| 当機能では、チェックを入れた交付申請番号(交付決定番号)の書類を<br>検索条件を入れない場合は、過去ダウンロードしたことのある書類も含い                                     | 、一式ダウンロードできます。<br>め、交付決定済の全件が表示されます。                              |
| 事業者は、本事業の関連書類について、本補助金の交付を受けた年度終<br>(本事業は、会計検査院による検査の対象となる場合があります。書類(<br>事業終了後は、ダウンロードすることが出来なくなりますので、ご注意 | 了後5年間、保管が必要です。<br>の保管はデータでも構いませんが、検査の際に出力を求められることがあります。)<br>ください。 |
| 検索<br>未ダウンロードPDF有無 ※ □ 有 □ 無<br>任意                                                                        | 未ダウンロードのみを表示したい場合、個別の交付<br>申請を検索したい場合のみ、利用ください。                   |
| 交付申請番号(交付決定番<br>号)※任意                                                                                     |                                                                   |
| 検索 リセット                                                                                                   |                                                                   |
| ボタン押下                                                                                                    | ※次ページ以降では、全件表示する場合で説明します。                                         |

# 1-4 「様式 (書類) ダウンロード」②

1

## 検索結果の左上の□を選択(チェック)して全件を指定してください。

## 補助事業ポータル 「様式(書類)ダウンロード」画面

フラウザの「展る」ボタンは こどもみらい住宅支援事業

★ TOPに戻る 新規申請(予約) 変更依頼(担当者アカウント) 様式(書類)ダウンロード

## ○ 様式 (書類) ダウンロード

こどもみらい

住宅支援事業

当機能では、チェックを入れた交付申請番号(交付決定番号)の書類を、一式ダウンロードできます。 検索条件を入れない場合は、過去ダウンロードしたことのある書類も含め、交付決定済の全件が表示されます。

事業者は、本事業の関連書類について、本補助金の交付を受けた年度終了後5年間、保管が必要です。 (本事業は、会計検査院による検査の対象となる場合があります。書類の保管はデータでも構いませんが、検査の際に出力を求められることがあります。) 事業終了後は、ダウンロードすることが出来なくなりますので、ご注意ください。

|                  | 検索                    |         |         |         |          |  |
|------------------|-----------------------|---------|---------|---------|----------|--|
| 未/<br>任)         | ダウンロードPDF有無 ※ 🗌 有 🛛 🗋 | 無       |         |         |          |  |
| 交(<br>号)         | 讨申請番号(交付決定番<br>  ※任意  |         |         |         |          |  |
|                  | 検索                    | リセット    |         |         |          |  |
| <b>検索</b><br>◀ 前 | 樽 ☑すると、全件指定           | 定できます。  |         | l       | 一式ダウンロード |  |
|                  | 飞付申請番号(交付決定番号)<br>    | 交付申請書   | 交付決定通知書 | 実績報告書   | 交付確定通知書  |  |
|                  | F0000                 | 未ダウンロード | 未ダウンロード | 未ダウンロード | 未ダウンロード  |  |
|                  | F0000                 | 未ダウンロード | 未ダウンロード | 未ダウンロード | 未ダウンロード  |  |
|                  | F0000                 | 未ダウンロード | 未ダウンロード | 未ダウンロード | 未ダウンロード  |  |
|                  | F0000                 | 未ダウンロード | 未ダウンロード | 未ダウンロード | 未ダウンロード  |  |

一式ダウンロードを押下すると、ダウンロードされます。

| <b>検索</b> | <b>結果</b><br>を表示   次を表示 ▶ [1] / 1 ページ | : p1 1-18件/18件 | (       | 一式 | ダウンロードを打 | <b>甲下して</b> | ·近一 | 9 | ダウン | ダウンロ |
|-----------|---------------------------------------|----------------|---------|----|----------|-------------|-----|---|-----|------|
|           | 交付申請番号 (交付決定番号)                       | 交付申請書          | 交付決定通知書 | ダウ | ンロードされれ  |             |     |   |     |      |
|           | F0000                                 | 未ダウンロード        | 未ダウンロード | 作業 | 完了です。    |             |     |   |     |      |
|           | F0000                                 | 未ダウンロード        | 未ダウンロード |    |          |             |     |   |     |      |
|           | F0000                                 | 未ダウンロード        | 未ダウンロード |    | 未ダウンロード  | 未ダウンロード     |     |   |     |      |
|           | F0000                                 | 未ダウンロード        | 未ダウンロード |    | 未ダウンロード  | 未ダウンロード     |     |   |     |      |